cte, course catalog

# **CTE Pathways in PLSIS**

#### 350\_-\_cte\_pathways\_setup\_and\_tracking\_in\_the\_sis\_webinar\_1-18-17\_.mp4

1/18/2017 Webinar Wednesday video on CTE Pathways. For more Webinar Wednesday videos, click here.

## **1. Establishing CTE Courses in the Course Catalog**

Obviously you will want to support all your CTE Courses in the Course Catalog. To help simplify the process when looking for CTE Courses in multiple sectors, consider using the *CTE Industry Sector Code* as part of the Local Course Code. For example, **Introduction to Public Safety Careers** would have a local course code of **5846-1**. By adding the Sector Code – **5846-1 PUB** – it becomes easier to rapidly find the appropriate courses when setting up the CTE Pathway in the SIS.

| Mast        | er Course List | Mate    | ch Classes to Courses                               | Pre           | requis | ites         | Ins | tructor | S                 |                        |      |    |                      |          |                 |    |
|-------------|----------------|---------|-----------------------------------------------------|---------------|--------|--------------|-----|---------|-------------------|------------------------|------|----|----------------------|----------|-----------------|----|
| All<br>Fill | Course<br>Code | Version | Name                                                | State<br>Code | CTE    | Tech<br>Prep | AG  | Crd     | Trans<br>Category | Curriculum<br>Category | NCLB | IS | Reported<br>to State | Distance | NonStd<br>Level | Se |
| •           | 7210-1<br>AME  | 1       | Introduction to<br>Graphic Design<br>(Introduction) | 7210          | Yes    |              |     | 5       | Electives         | Electives              | N    | N  | Y                    | N        | No              |    |
| •           | 7211-1<br>AME  | 1       | Intermediate<br>Graphic Design<br>(Concentrator)    | 7211          | Yes    |              |     | 10      | Electives         | Electives              | N    | N  | Y                    | N        | No              |    |
| •           | 7212-1<br>AME  | 1       | Advanced Graphic<br>Design (Capstone)               | 7212          | Yes    |              |     | 10      | Electives         | Electives              | N    | N  | Y                    | Ν        | No              |    |

# 2. Admin Set-up of CTE Pathways & Aligned Participations

### A. Setting up the CTE Pathways

### Admin>Transcripts>CTE Pathways Setup

- 1. Choose the arrow next to the CTE Pathway Code for which you wish to develop a Pathway.
- 2. Click on the arrow and then click on + Create New Pathway

| Admin       | Reports           | Sites     | Teachers            | Portal | Help         |                                  |                                   |
|-------------|-------------------|-----------|---------------------|--------|--------------|----------------------------------|-----------------------------------|
| CTE Path    | ways Setup        |           |                     |        |              |                                  |                                   |
| 1. Select t | he Pathways the s | school is | going to support    | t:     |              |                                  |                                   |
|             |                   |           |                     |        |              |                                  |                                   |
| •           | CTE Pathway Cod   | le (      | 1                   | CTE    | Pathway Name | <ul> <li>CTE Industry</li> </ul> | Code 🕴 CTE Ind                    |
| ▶ 100       |                   |           | Agricultural Busine | ess    |              | AGR                              | Agriculture and Natural Resources |
| 101         |                   |           | Agricultural Mecha  | anics  |              | AGR                              | Agriculture and Natural Resources |
| ▼ 102       |                   |           | Agriscience         |        |              | AGR                              | Agriculture and Natural Resources |
|             |                   |           |                     |        |              | This category doesn't have any p | athways yet.                      |
|             |                   |           |                     |        |              |                                  |                                   |

- Name the Pathway, especially if you have more than one Pathway within a CTE Industry Sector. (I.E.: Agriscience may have 2 Pathways: one called Floriculture and another called Food Science.)
- 4. Next, choose the courses to be associated with the Pathway by clicking on +Add Course. (Note - a CTE Pathway supports a minimum of 2 courses. If there are only 2 courses, the first course will be an Introduction & Concentrator Course and the last Course will be a Capstone Course. When the Pathway is more than 2 courses, the first course is called an Introduction Course and the last course is always the Capstone course.)
- 5. Once finished, **Save the Pathway**.

| 105   | Ornamental Horticulture           | AGR                                  | Agriculture and Natural Resources | 0 |
|-------|-----------------------------------|--------------------------------------|-----------------------------------|---|
| 106   | Plant and Soil Science            | AGR                                  | Agriculture and Natural Resources | 0 |
| ▼ 111 | Design, Visual, and Media Arts    | AME                                  | Arts, Media, and Entertainment    | 1 |
|       | CTE Pathway Name: Design, Visual, | and Media Arts — Digital Media Film  | Skills Delete Pathway             |   |
|       | Int                               | roduction: 7219-1 Digital Media 1    |                                   |   |
|       | Co                                | centrator: 7220-1 Digital Media 2    |                                   |   |
|       | Co                                | centrator: 7220-2 Digital Media 3    |                                   |   |
|       |                                   | Capstone: 7221-1 Digital Media - Tr  | he Documentary                    |   |
|       |                                   | + Add Course                         |                                   |   |
|       |                                   |                                      |                                   |   |
|       | + Create New Pathw                | y Save "Design, Visual, and Media Ar | ts" Pathways                      |   |
| × #4  | Corres Declars and Internation    | 41.07                                | Adv. Marilla, and Estadological   | 0 |
| P 114 | Game Design and Imegration        | AME                                  | Arts, Media, and Entertainment    | 0 |

6. Continue the above process until you have finished setting up all the CTE Pathways the school is supporting.

### **B.** Setting up the Aligned Participations

#### Admin>Transcripts>CTE Pathways Setup

After you have finished setting up your CTE Pathways, continue down to "2. Select the Aligned Participations Opportunities to populate in the drop-down." Aligned Participations are the activities a student might engage in while enrolled in a CTE Course. The SIS lists many of the more obvious activities and we also allow schools to add Aligned Participations of their own... 3/8

| <ul> <li>CTE Pathway Code</li> </ul> | CTE Pathway Name                                | <ul> <li>CTE Industry Code</li> </ul> | CTE Industry Sector Name | ▲ Count ≑ |
|--------------------------------------|-------------------------------------------------|---------------------------------------|--------------------------|-----------|
| 220                                  | Structural Repair and Refinishing               | TRA                                   | Transportation           | 0         |
| 221                                  | Systems Diagnostics, Service, and Repair        | TRA                                   | Transportation           | 0         |
| 2. Select the Aligned Partici        | pations Opportunities to populate in the drop-d | own:                                  |                          |           |
|                                      |                                                 |                                       |                          |           |
|                                      | <ul> <li>Apprenticeship</li> </ul>              |                                       | Delete Participation     |           |
|                                      |                                                 |                                       | Delete Participation     |           |
|                                      | Career Interest Surv                            | ey                                    | Delete Participation     |           |
|                                      | Clinical experience                             |                                       | Delete Participation     |           |
|                                      | Cooperative educati                             | on                                    | Delete Participation     |           |
|                                      | Guest speaker                                   |                                       | Delete Participation     |           |
|                                      | <ul> <li>Informational intervi</li> </ul>       | ew                                    | Delete Participation     |           |
|                                      | Integrated projects                             | with partners                         | Delete Participation     |           |
|                                      |                                                 |                                       | Delete Participation     |           |
|                                      | <ul> <li>Internship required to</li> </ul>      | or credential or entry to occupation  | Delete Participation     |           |
|                                      | Job shadowing                                   |                                       | Delete Participation     |           |
|                                      | <ul> <li>Service projects</li> </ul>            |                                       | Delete Participation     |           |
|                                      | Student-fun enterprise                          | se with partner involvement           | Delete Participation     |           |
|                                      | Virtual enterprise                              |                                       | Delete Participation     |           |

These Aligned Participations will appear on the Student's Individual CTE Page in the SIS.

| Introduction<br>4257-1 HLT Healthcare Occupations A<br>Instructor: Ashton, Taryn<br>Course Grade: A-<br>Is Course 4-Q: No                                                              | Concentrator<br>4257-2 HLT Healthcare Occupations B<br>Instructor: Ashton, Taryn<br>Course Grade: 0.00%<br>Is Course A-42: No | Concentrator<br>4248 HLT Child Development: Prevention and Early Intervention A<br>Instructor:<br>Course Grade:<br>Is Course A-G: No |
|----------------------------------------------------------------------------------------------------|----------------------------------------------------------------------------------------------------|----------------------------------------------------------------------------------------------------|
| Aligned Participations:  Apprenticeship  Career fair  Internship  Job shadowing  Weinplace Iour                                                                                        | <ul> <li>Aligned Participations:</li> <li>✓ Work experience</li> <li>✓ Workplace tour</li> </ul>                              | Aligned Participations:                                                                                                    |
| Capstone (required for completion)<br>4248-2 HLT Child Development: Prevention and Early Intervention B<br>Instructor:<br>Course Grade:<br>Is Course A-G: No<br>Migned Participations: |                                                                                                    |                                                                                                    |

### 3. CTE Student Pages

#### Student Dashboard>Transcripts>CTE

Each student has their own CTE Page. If a student decides to follow a CTE Pathway, this is where the school/teacher/counselor goes to establish the CTE Pathway chosen. Should a Student decide to change their CTE Pathway, previous courses will remain if they are also a part of the NEW Pathway chosen.

- 1. To get to the New CTE Student Page, start from any Student Dashboard. Click on the Transcripts tab. You will now see new tabs available within the Transcript Area:
- 2. Click on the **CTE** tab.

| Lat.       Registration       Evrolment       Support Staff       15 Staff Assoc       Discipine       Classes       MA       Med       Special Programs/Accomm       TOMS       Sports/Clubs       Tests         transcript       CTE       Transcript Requirement Weivers       Causes       MA       Med       Special Programs/Accomm       TOMS       Sports/Clubs       Tests         Tarscript       Film       Transcript Information Summary       Student Statewide ID       Race       Age       Age                                                                                                    |       | Reports                         | Learning Cent       | ters                  | Teachers       | Portal         | Help                 |                 |                |                                   |            |             |                     | Type to q       | uick page | find   |
|----------------------------------------------------------------------------------------------------|-------|---------------------------------|---------------------|-----------------------|----------------|----------------|----------------------|-----------------|----------------|-----------------------------------|------------|-------------|---------------------|-----------------|-----------|--------|
| And       Perfect       Deskboard         ansoriets       CTE       Transcript Requirement Waivers         Image: Stand Part of Stand Part of Stand P | Lis   | t Registration                  | Enrolment           | Support Staff         | IS Staff Assoc | Discipline     | Classes              | MA N            | led Sp         | ecial Prog                        | rams/Acc   | omm         | TOMS                | Sports/Clubs    | Tests     | Transc |
| Americanse of participal Requirement Walvers       Sind - Transcript Information Summary         123       Filteret       Grade       Local ID       Student Statewide ID       Race       Age         123       Filteret       Grade       Local ID       Student Statewide ID       Race       Age         123       Filteret       Grade       Local ID       Student Statewide ID       Race       Age         124       78705       395993832       While       18         S55-555       Gender       Date of Birth       Hispanic or Latino?       Enroll Start       Parent(s)       Staff         M       05/04/1998       No       06/30/2016       Kenneth Biom       Gruber, Amy         Carolyn Biom       Image: Carolyn Biom       Image: Carolyn Biom       Image: Carolyn Biom       Image: Carolyn Biom         Image: Cuestions about Tr       Image: Carolyn Bion       Image: Carolyn Biom       Image: Carolyn Biom       Image: Carolyn Biom       Image: Carolyn Biom         Image: Cuestions about Tr       Image: Carolyn Bion       Image: Carolyn Biom       Image: Carolyn Biom       Image: Carolyn Biom       Image: Carolyn Biom       Image: Carolyn Biom       Image: Carolyn Biom       Image: Carolyn Biom       Image: Carolyn Biom       Image: Carolyn Biom       Image: Carolyn Biom       Ima                                                                                                    | Prof  | fie Deshboerd                   |                     |                       |                |                |                      |                 |                |                                   |            |             |                     |                 |           |        |
| Slom - Transcript Information Summary         123 Born - Transcript Information Summary       Student Statewide ID       Race       Age         123 Portols       55-555       12       78705       395993832       While       18         Partols       555-555       12       78705       295993832       Enroll Start       Parent(s)       Staff         Gender       Date of Birth       Hispanic or Latino?       Enroll Start       Parent(s)       Staff         M       05/04/1998       No       Enroll Start       Parent(s)       Staff         Gender       Date of Birth       No       66/30/2016       Kerneth Blom       Gruber, Amy         Image: Construct Transcript Type       Image: Construct Transcript Type                                                                                                    | ripts | CTE Transcrip                   | pt Requirement Wai  | ivers                 |                |                |                      |                 |                |                                   |            |             |                     |                 |           |        |
| 123 h       Erret       Grade       Local ID       Student Statewide ID       Race       Age         Portola       12       78705       395993832       While       18         Stss-555       Gender       Date of Birth       Hispanic or Latino?       Enroll Start       Parent(s)       Staff         M       05/04/1998       No       06/30/2016       Race       Age         I       Image: Careby Biom       Gruber, Army       Carolyn Biom       Gruber, Army         I       Image: Careby Biom       Image: Careby Biom       Image: Careby LeAnn Reeves on 12/05/2018 2:38pm)         Image: Careby Biom       Image: Careby Biom       Image: Careby Biom       Image: Careby Biom         Image: Careby Biom       Image: Careby Biom       Image: Careby Biom       Image: Careby Biom         Image: Careby Biom       Image: Careby Biom       Image: Careby Biom       Image: Careby Biom         Image: Careby Biom       Image: Careby Biom       Image: Careby Biom       Image: Careby Biom         Image: Careby Biom       Image: Careby Biom       Image: Careby Biom       Image: Careby Biom         Image: Careby Biom       Image: Careby Biom       Image: Careby Biom       Image: Careby Biom         Image: Careby Biom       Image: Careby Biom       Image: Careby Biom <td>-</td> <td>(III)</td> <td>om - Trai</td> <td>nscript</td> <td>Informat</td> <td>ion Sum</td> <td>mary</td> <td></td> <td></td> <td></td> <td></td> <td></td> <td></td> <td></td> <td></td> <td></td>                                                                                                    | -     | (III)                           | om - Trai           | nscript               | Informat       | ion Sum        | mary                 |                 |                |                                   |            |             |                     |                 |           |        |
| Gender     Date of Birth     Hispanic or Latino?     Enroll Start     Parent(s)     Staff       M     05/04/1998     No     06/30/2016     Kenneth Blom<br>Carolyn Blom     Gruber, Amy       [Ouestions about Tr     1     (Last modified by LeAnn Reeves on 12/05/2016 2.38pm)       Transcript Typ     Grade 9     2011 - 2012 Semester 1 (Fall)     2       Graduation Requirement     School:     Portola High School     2       Mod Alt     Title     GradeAtt     Earn       GradeAtt     Earn     Trans Cat                                                                                                    |       | 123 I<br>Portola<br>555-555     | Street Grad<br>6 12 | de                    | Local<br>78705 | D              | Student<br>3959938   | Statewide<br>32 | ID Ra<br>W     | ace<br>/hite                      |            |             | Age<br>18           |                 |           |        |
| [ Questions about Tr.       [Last modified by LeAnn Reeves on 12/05/2016 2:38pm]         Transcript Typ       [Last modified by LeAnn Reeves on 12/05/2016 2:38pm]         High School Vit       Vit         Graduation Requirement       School: Portola High School         Mod Alt       Title         GradeAtt       Earn         Trans Cat         The Earling bit                                                                                                    |       | Gender<br>M                     | Date<br>05/0        | e of Birth<br>)4/1998 | Hispar<br>No   | nic or Latino? | Enroll S<br>06/30/20 | art<br>16       | Pa<br>Ke<br>Ca | arent(s)<br>enneth B<br>arolyn Bl | lom<br>lom |             | Staff<br>Gruber, Ar | ny              |           |        |
| High School     View       Graduation Requirement     School:       General Education 2017 - 2018     Mod Alt       Title     GradeAtt       Earnin Trans Cat                                                                                                    | [(    | Questions about 1<br>Transcript |                     |                       |                |                |                      |                 |                | (                                 | Last modi  | fied by LeA | Ann Reeves          | on 12/05/2018 2 | 2:38pm)   | _      |
| Graduation Requirement School: Portola High School Mod Alt Title GradeAtt Earn Trans Cat Foreign 00                                                                                                    |       | High School •                   |                     |                       | Grade S        | 20             | 011 - 2012 Sen       | ester 1 (Fa     | all)           |                                   |            |             |                     |                 | 2         | •      |
| General Education 2017 - 2018 Mod Alt Title GradeAtt Earn Trans Cat                                                                                                    |       | Graduation Re                   | quirement           |                       |                | School: Po     | ortola High Sc       | hool            |                | 0                                 |            |             |                     |                 |           | _      |
| ag English sa A- 5.00 5.00 English                                                                                                    | (     | General Education               | n 2017 - 2018       |                       | ag Mod Alt     | English        | 9A                   |                 |                | Grade<br>A-                       | 5.00       | 5.00        | English             | at              |           |        |

3. When you first go into this page you will see a **drop-down for the CTE Pathways** that the school supports. Choose the appropriate CTE Pathway and click **SAVE**.

| Admin                                                                                                    | Reports                                                      | Learning Cer                         | ilers Te                           | achers                                                                                                    | Portal                                                                                                    | Help                |                   |           |                                           |                                                                                                    |                     | Type to quid          | k page find        | •     |
|----------------------------------------------------------------------------------------------------|--------------------------------------------------------------|--------------------------------------|------------------------------------|----------------------------------------------------------------------------------------------------|----------------------------------------------------------------------------------------------------|---------------------|-------------------|-----------|-------------------------------------------|----------------------------------------------------------------------------------------------------|---------------------|-----------------------|--------------------|-------|
| Search List                                                                                                    | t Registration                                               | Enrolment                            | Support Staff                      | IS Staff Assoc                                                                                                    | Discipline                                                                                                    | Classes             | Med               | Special P | hograms/Accomm                            | n TOMS                                                                                                 | Sports/Cilu         | tos Tests             | Transcripts        |       |
| Curre Prof                                                                                                    | lle Dashboard                                                |                                      |                                    |                                                                                                    |                                                                                                    |                     |                   |           |                                           |                                                                                                    |                     |                       |                    |       |
| Transcripts                                                                                                    | CTE Transcrip                                                | t Requirement Wi                     | aivers                             |                                                                                                    |                                                                                                    |                     |                   |           |                                           |                                                                                                    |                     |                       |                    |       |
|                                                                                                    | Jacob Bl                                                     | om - CTI                             | E Studen                           | t Pathwa                                                                                                    | v                                                                                                    |                     |                   |           |                                           |                                                                                                    |                     |                       |                    | ^     |
| 5                                                                                                    | 123 Imaginary S<br>Portola, CA 555<br>555-555-5555           | treet Gra<br>55 12                   | ide                                | Local I<br>78705                                                                                                    | D                                                                                                    | Studen<br>395993    | nt Statewi<br>832 | de ID     | Race<br>White                             |                                                                                                    | Age<br>18           |                       |                    |       |
|                                                                                                    | Gender<br>M                                                  | Dat<br>05/                           | te of Birth<br>04/1998             | Hispan<br>No                                                                                                    | ic or Latino?                                                                                                    | Enroll :<br>06/30/2 | Start<br>016      |           | Parent(s)<br>Kenneth Blom<br>Carolyn Blom |                                                                                                    | Staff<br>Gruber, Am | y                     |                    |       |
| CTE Pathway:                                                                                                    | (None)                                                       |                                      |                                    |                                                                                                    |                                                                                                    | • <b>S</b> m        | 1                 | _         |                                           |                                                                                                    |                     |                       |                    |       |
| CTE Pathway<br>Public and Co<br>— Health Car                                                                                                    | (None)<br>y Child Developm<br>re Fashion Design              | ert — Child Care<br>and Merchandisin | & Development<br>ng — Fashion Desi | gn                                                                                                    |                                                                                                    | 199                 |                   | ot ye     | et cho                                    | sen                                                                                                    | 4                   | Student's GP#<br>2.48 |                    |       |
| Set Pathways: Public and Comp                                                                                                    | blic and Community Health —                                  | — Health Care Occup                  | utors                              | v Save                                                                                                    | 4                                                                                                    |                     |                   |           |                                           |                                                                                                    |                     |                       |                    |       |
| CTE Industry Secto<br>Health Science and                                                                                                    | or Name<br>Medical Technology                                | CTE Sec                              | ctor                               |                                                                                                    | CTE Sector Co<br>199                                                                                                    | de                  |                   | CT<br>No  | E Completer                               |                                                                                                    | <b>S</b><br>2       | tudent's GPA<br>68    |                    |       |
| Introduction<br>4257-1 HLT Heal<br>Instructor: Ad<br>Course Grade: A-<br>Is Course A-G: No<br>Aligned Particip:<br>Career fair<br>Job shadov<br>Wiokglace | Ithcare Occupation<br>hton, Tarys<br>atlans:<br>ship<br>tour | s A                                  |                                    | Concentian<br>4257-2 Hi<br>Course Gr<br>Is Course Gr<br>Is Course J<br>Aligned F<br>Car<br>Car<br>Car<br>Car<br>Car<br>Car<br>Car<br>Car<br>Car<br>Car | or<br>LT Healthcare Oc<br>ctor: Ashton, Taryn<br>ads: 0.00%<br>A-30 No<br>Participations:<br>cer fair<br>reer interest Sarway<br>(k experience<br>riplace tour | cupations B         |                   |           |                                           | Concentrator<br>4248 HLT Chill<br>Instructor:<br>Course Grade:<br>Is Course A-0: 1<br>• Aligned Partic | d Developmer        | n: Prevention a       | nd Early Intervent | ion A |
| 4248-2 HLT Chil                                                                                                    | d Development: Pr                                            | evention and Ea                      | rly intervention B                 |                                                                                                    |                                                                                                    |                     |                   |           |                                           |                                                                                                    |                     |                       |                    |       |

- 4. Automatically all the courses necessary to complete the Pathway will display
  - A green highlighted box indicates that the Course is already Completed
  - A yellow highlighted box indicates that the Course is In Progress.
  - A red highlighted box indicates that the Course is not yet on the Master Agreement.
- 5. When a student engages in CTE Aligned Participations,
  - $\circ\,$  Click on the arrow next to Aligned Participations,
  - choose all activities that apply and
  - $\circ\,$  hit the SAVE button.

These activities will then remain displayed. You can always add more participation later if desired.

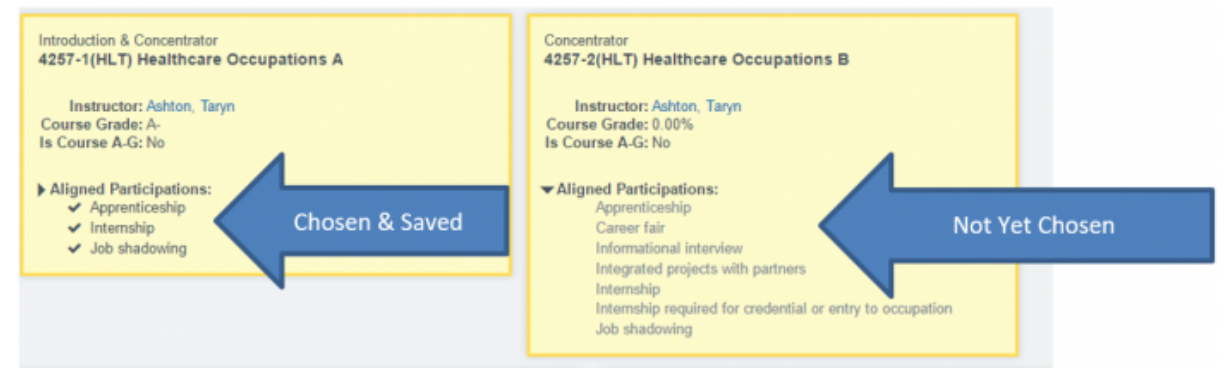

6. REMEMBER TO CHECK A STUDENT'S CTE PATHWAY EACH YEAR DURING HIS/HER HIGH SCHOOL CAREER TO ASSIGN PATHWAY COURSES WHEN NECESSARY. It may be appropriate to use the Automated Academic plan (located on the Student Dashboard) for planning what courses the student will take during what years....

| core History                                       | . he found in                       | the Mary Ma                              | atom fait                                                                  |                                                                                                    |                                                                                                    |                                                                                                    | 4                                                                                                    | O Traci                                                                                                    | k Start                                                                                                    | Finish                                                                                                    | Grd                                                                                                    | Att Progra                                                                               | m     | Grad Regs                                                                                               |              |
|----------------------------------------------------|-------------------------------------|------------------------------------------|----------------------------------------------------------------------------|----------------------------------------------------------------------------------------------------|----------------------------------------------------------------------------------------------------|----------------------------------------------------------------------------------------------------|----------------------------------------------------------------------------------------------------|----------------------------------------------------------------------------------------------------|----------------------------------------------------------------------------------------------------|----------------------------------------------------------------------------------------------------|----------------------------------------------------------------------------------------------------|------------------------------------------------------------------------------------------|-------|----------------------------------------------------------------------------------------------------|--------------|
| antest scores may                                  | y be tound in                       | the view m                               | STOTY IIIN.                                                                |                                                                                                    |                                                                                                    |                                                                                                    |                                                                                                    |                                                                                                    |                                                                                                    |                                                                                                    |                                                                                                    | -                                                                                        |       |                                                                                                    |              |
| ron 🕨                                              |                                     |                                          |                                                                            |                                                                                                    |                                                                                                    |                                                                                                    |                                                                                                    | Clas                                                                                                    | ses 🕨                                                                                                    |                                                                                                    |                                                                                                    |                                                                                          |       |                                                                                                    | M 2 (        |
|                                                    |                                     |                                          |                                                                            |                                                                                                    |                                                                                                    |                                                                                                    |                                                                                                    | Clas                                                                                                    | s Room                                                                                                    | Instructor                                                                                                    |                                                                                                    | Time S                                                                                   | tart  | Finish                                                                                                  | Credits      |
| at Archive Decur                                   |                                     |                                          |                                                                            |                                                                                                    |                                                                                                    |                                                                                                    |                                                                                                    | 0                                                                                                    |                                                                                                    |                                                                                                    |                                                                                                    |                                                                                          |       |                                                                                                    |              |
| It withinke bocum                                  | PETILO                              |                                          |                                                                            |                                                                                                    |                                                                                                    |                                                                                                    |                                                                                                    | Tran                                                                                                    | script Record                                                                                                    |                                                                                                    | Wiet                                                                                                    | na Geolución Plan                                                                        |       |                                                                                                    |              |
|                                                    |                                     |                                          |                                                                            |                                                                                                    |                                                                                                    |                                                                                                    |                                                                                                    |                                                                                                    |                                                                                                    |                                                                                                    | TRANSCR                                                                                                    | NPT CREDIT SUMWARY                                                                       |       |                                                                                                    |              |
|                                                    |                                     |                                          |                                                                            |                                                                                                    |                                                                                                    |                                                                                                    |                                                                                                    | Subject                                                                                                    | 1                                                                                                    |                                                                                                    |                                                                                                    |                                                                                          | Rep   | Crip                                                                                                    |              |
|                                                    |                                     |                                          |                                                                            |                                                                                                    |                                                                                                    |                                                                                                    |                                                                                                    | Comm                                                                                                    | unity Service                                                                                                    |                                                                                                    |                                                                                                    |                                                                                          | 5.00  | 0.00                                                                                                    | 1            |
|                                                    |                                     |                                          |                                                                            |                                                                                                    |                                                                                                    |                                                                                                    |                                                                                                    | Dive                                                                                                    | Education                                                                                                    |                                                                                                    |                                                                                                    |                                                                                          | 5.00  | 5.00                                                                                                    | 1            |
|                                                    |                                     |                                          |                                                                            |                                                                                                    |                                                                                                    |                                                                                                    |                                                                                                    |                                                                                                    |                                                                                                    |                                                                                                    |                                                                                                    |                                                                                          |       |                                                                                                    |              |
|                                                    |                                     |                                          | mina Cantan                                                                |                                                                                                    |                                                                                                    | Deate                                                                                                    |                                                                                                    | -                                                                                                    |                                                                                                    |                                                                                                    |                                                                                                    |                                                                                          |       | The state of the second second                                                                          | 6- d         |
| in Re                                              | ports                               | Lea                                      | ming Centers                                                               | • •                                                                                                    | eachers                                                                                                  | Porta                                                                                                    | He                                                                                                    | ¢                                                                                                    |                                                                                                    |                                                                                                    |                                                                                                    |                                                                                          |       | Type to quick p                                                                                         | age find     |
|                                                    |                                     |                                          |                                                                            |                                                                                                    |                                                                                                    |                                                                                                    |                                                                                                    |                                                                                                    |                                                                                                    |                                                                                                    |                                                                                                    |                                                                                          |       |                                                                                                    |              |
| th List<br>e Dashboa<br>Elective                   | Registration                        | n En                                     | rollment S                                                                 | hupport Staff                                                                                                    | <u>IS Staff</u>                                                                                          | Assoc Di                                                                                                    | scipline C                                                                                                    | lasses                                                                                                    | Med Special P                                                                                                    | hograms/Accomm                                                                                                    | TOMS                                                                                                    | Sports/Clul                                                                              | bi Is | tsts Transcripts                                                                                        | <u>Cume</u>  |
| th List<br>e Dashboa<br>Elective                   | Registration                        | n En                                     | rollment S                                                                 | iupport Staff                                                                                                    | <u>IS Staff</u>                                                                                          | Assoc Di                                                                                                    | icipline C                                                                                                    | lasses                                                                                                    | Med Special F                                                                                                    | hograms/Accomm                                                                                                    | TOMS                                                                                                    | Sports/Clut                                                                              | ba 16 | este Transcripte                                                                                        | Cume         |
| sh List<br>e Dashboa<br>Elective<br>Require        | Registratio<br>ed<br>S<br>ement     | n En                                     | rollment S                                                                 | Class                                                                                                    | <u>IS Staff</u>                                                                                          | Assos Di                                                                                                    | icipline C                                                                                                    | Grade                                                                                                    | Med Special F                                                                                                    | Taken                                                                                                    | TOMS<br>Grd                                                                                                   | Sports/Glut<br>Current<br>School                                                         | Def   | este Transcripte                                                                                        | Gume<br>5    |
| ch List<br>e <u>Dashboa</u><br>Elective<br>Require | Registratio<br>nd<br>PS<br>ement    | n En                                     | rolment S                                                                  | Class                                                                                                    | IS Start,                                                                                                | Assos Di                                                                                                    | icipline C<br>In<br>Progress                                                                                                    | Grade                                                                                                    | Med Special F<br>Date<br>Semester 1                                                                                                    | Taken<br>(Fail) 13/14                                                                                                    | IOMS<br>Grd<br>11                                                                                             | Sports/Ckil<br>Current<br>School<br>Yes                                                  | Def   | este Transcripte<br>Note                                                                                | Sume         |
| ch List<br>e Dashboo<br>Elective<br>Require        | Registratio<br>ed<br>S<br>ement     | n En                                     | roilment S<br>Foo<br>Physi                                                 | Class<br>d and Nutri<br>cal Educati                                                                                                    | IS Stand                                                                                                 | Assoc Di<br>Comp<br>3.00<br>5.00                                                                                                    | In<br>Progress                                                                                                    | Grade<br>D<br>A                                                                                                    | Med Special F<br>Date<br>Semester 1<br>Semester 1                                                                                                    | Taken<br>(Fall) 13/14<br>(Fall) 13/14                                                                                                    | IOMS<br>Grd<br>11<br>11                                                                                       | Sparts/Skill                                                                             | Def   | este Transcripte<br>Note                                                                                | Gume         |
| ch List<br>e <u>Dashboa</u><br>Elective<br>Require | Registration<br>end<br>PS<br>meent  | Req                                      | roiment S<br>Foo<br>Physi<br>Foo                                           | Class<br>Class<br>d and Nutri<br>cal Educati<br>d and Nutri                                                                                                    | tion A<br>tion A<br>tion A                                                                               | Assos Di<br>Comp<br>3.00<br>5.00                                                                                                    | sizine C                                                                                                    | Grade<br>D<br>A<br>B                                                                                                    | Med Social F<br>Date<br>Semester 1<br>Semester 1                                                                                                    | Taken<br>(Fall) 13/14<br>(Fall) 13/14<br>(Fall) 13/16                                                                                                    | 10MS                                                                                                    | Current<br>School<br>Yes<br>Yes                                                          | Def   | este Transcripte<br><u>Note</u>                                                                         | <u>Cume</u>  |
| da List<br>a Dashboa<br>Elective<br>Require        | Registration<br>ed<br>essement      | Req                                      | Foo<br>Physi<br>Foo                                                        | Class<br>Class<br>d and Nutri<br>cal Educati<br>d and Nutri<br>Life Skills                                                                                                 | tion A<br>ion 11A<br>tion A                                                                              | Asses D:<br>Comp<br>3.00<br>5.00<br>5.00                                                                                                    | In<br>Progress<br>                                                                                                    | Grade<br>D<br>A<br>B<br>A<br>A                                                                                                    | Med Social E<br>Date<br>Semester 1<br>Semester 1<br>Semester 1<br>Semester 1                                                                                                    | Taken<br>(Fall) 13/14<br>(Fall) 13/14<br>(Fall) 15/16<br>(Fall) 15/16                                                                                                    | 10MS                                                                                                    | StordsOM<br>School<br>Yes<br>Yes<br>Yes                                                  | Def   | Note                                                                                                    | <u>Cume</u>  |
| da List<br>a Dashtoa<br>Elective<br>Require        | Registratio<br>es                   | Req                                      | Foo<br>Physi<br>4257-2(                                                    | Class<br>Class<br>d and Nutri<br>cal Educati<br>d and Nutri<br>Life Skills<br>HLT) Health                                                                                  | ISISHIN<br>Ition A<br>Ition 11A<br>Ition A<br>Ition Cere                                                 | Assoc P:<br>Comp<br>3.00<br>5.00<br>5.00<br>2.00                                                                                                    | All and a second second | Grade<br>D<br>A<br>B<br>A<br>A<br>A                                                                                                    | Med Social E<br>Date<br>Semester 1<br>Semester 1<br>Semester 1<br>Semester 1<br>Semester 1                                                                                                    | Taken<br>(Fall) 13/14<br>(Fall) 13/14<br>(Fall) 13/14<br>(Fall) 13/16<br>(Fall) 15/16<br>7                                                                                                    | 10MS                                                                                                    | StordsQAA<br>Current<br>School<br>Yes<br>Yes<br>Yes<br>Yes                               | Def   | Note                                                                                                    | Sume<br>5.   |
| di Lisi<br>E Dashton<br>Elective<br>Require        | Registration<br>edited<br>meent     | Req 60.00                                | Foo<br>Physi<br>4257-2(<br>4257-1)                                         | Class<br>Class<br>d and Nutri<br>cal Educati<br>d and Nutri<br>Life Skills<br>HLT) Health<br>HLT) Health                                                                   | tion A<br>tion A<br>tion A<br>tion A<br>tion A<br>care Occo<br>care Occo                                 | Comp<br>3.00<br>5.00<br>5.00<br>5.00                                                                                                    | Im         Progress                                                                                                    | Grade<br>D<br>A<br>B<br>A<br>A<br>A<br>C<br>C<br>C<br>C<br>C<br>C<br>C<br>C<br>C<br>C<br>C<br>C<br>C<br>C<br>C                                                                                                | Med Social E<br>Date<br>Semester 1<br>Semester 1<br>Semester 1<br>Semester 1<br>(\$:26201<br>09/01/201                                                                                                    | Taken<br>(Fall) 13/14<br>(Fall) 13/14<br>(Fall) 13/14<br>(Fall) 13/16<br>(Fall) 15/16<br>7                                                                                                    | 10MS                                                                                                    | Special Court<br>School<br>Yes<br>Yes<br>Yes<br>Yes<br>Yes<br>Yes                        | Def   | Note                                                                                                    | Cume<br>5    |
| da List<br>Elective<br>Require<br>Electiv          | Realistation<br>es<br>ment<br>ves   | En En En En En En En En En En En En En E | Foo<br>Physi<br>4257-2(<br>4257-1)<br>4248(H)                              | Class<br>Class<br>d and Nutri<br>cal Educati<br>d and Nutri<br>Life Skills<br>HLT) Health<br>HLT) Health                                                                   | tion A<br>tion A<br>tion A<br>tion A<br>tion A<br>care Occy<br>relopmer                                  | Assoc P<br>Comp<br>3.00<br>5.00<br>5.00<br>4.500<br>4.5000<br>4.5000<br>4.50000<br>4.5000<br>4.5000<br>4.50000<br>4.50000<br>4.50000<br>4.50000<br>4.50000000000                                                                                                    | Im         Progress                       5.00         5.00                                                                                                    | Crade<br>D<br>A<br>B<br>A<br>A<br>A<br>A<br>C<br>a<br>c<br>a<br>c<br>a<br>c<br>a<br>c<br>a<br>c<br>a<br>d<br>a<br>c<br>a<br>d<br>a<br>c<br>a<br>d<br>a<br>c<br>a<br>d<br>a<br>c<br>a<br>d<br>a<br>c<br>a<br>c | Med Social E<br>Date<br>Semester 1<br>Semester 1<br>Semester 1<br>Semester 1<br>Semester 1<br>95/26/201<br>09/01/201<br>01/05/201                                                                                                    | Taken<br>(Fall) 13/14<br>(Fall) 13/14<br>(Fall) 13/14<br>(Fall) 15/16<br>7<br>7<br>8                                                                                                    | 10MS                                                                                                    | Special Court<br>School<br>Yes<br>Yes<br>Yes<br>Yes<br>Yes<br>Yes<br>Yes                 | 27.00 | Note                                                                                                    | Cume<br>5.   |
| da List<br>E Dashboo<br>Elective<br>Require        | Resistants<br>es<br>ment<br>ves     | <b>Req</b> 60.00                         | Foo<br>Physi<br>Foo<br>4257-2(<br>4257-1)<br>4248(H)<br>4248(H)            | Class<br>Class<br>d and Nutri<br>cal Educat<br>d and Nutri<br>Life Skills<br>HLT) Health<br>HLT) Child De<br>HLT) Child De                                                 | tion A<br>on 11A<br>tion A<br>care Occi<br>velopmer<br>Developm                                          | Assoc D<br>Comp<br>3 00<br>5 00<br>5 00<br>5 00<br>4 0<br>1 0<br>1 0<br>1 0<br>1 0<br>1 0<br>1 0<br>1 0<br>1 0<br>1 0<br>1                                                                                                    | Image: State of the state of the s                        | Crade<br>D<br>A<br>B<br>A<br>A<br>C<br>C<br>C<br>C<br>C<br>C<br>C<br>C<br>C<br>C<br>C<br>C<br>C<br>C<br>C<br>C                                                                                                | Med Scelar F<br>Date<br>Semester 1<br>Semester 1<br>Semester 1<br>Semester 1<br>Semester 1<br>Semester 1<br>Semester 1<br>Semester 1<br>Semester 1<br>Semester 2<br>Semester 1<br>Semester 1                               | Taken<br>(Fall) 13/14<br>(Fall) 13/14<br>(Fall) 13/14<br>(Fall) 15/16<br>7<br>7<br>8<br>8<br>8<br>8<br>8                                                                                                  | IOMS           Grd           11           11           12           12           12                           | SocialsOM<br>Current<br>School<br>Yes<br>Yes<br>Yes<br>Yes<br>Yes<br>Yes<br>Yes          | 27.00 | Note                                                                                                    | Cume<br>5.   |
| th List<br>E Dashton<br>Elective<br>Require        | Resistants                          | Req<br>60.00                             | Foo<br>Physi<br>Foo<br>4257-2(<br>4257-2)<br>4248(H)<br>4248(H)<br>4248-2( | Class<br>Class<br>d and Nutri<br>cal Educati<br>d and Nutri<br>Life Skills<br>HLT) Health<br>HLT) Child De<br>HLT) Child De<br>HLT) Child De                               | tion A<br>on 11A<br>tion A<br>care Occi<br>care Occi<br>velopmer<br>Developm<br>A                        | Assos Da<br>Comp<br>3.00<br>5.00<br>5.00<br>4.0<br>5.00<br>4.0<br>5.00<br>5.00                                                                                                    | Image: State of the state of the s                        | Crade<br>Crade<br>D<br>A<br>B<br>B<br>A<br>A<br>C<br>Crade<br>C<br>C<br>C<br>C<br>C<br>C<br>C<br>C<br>C<br>C<br>C<br>C<br>C<br>C<br>C<br>C<br>C<br>C<br>C                                                     | Med Scelar F<br>Date<br>Semester 1<br>Semester 1<br>Semester 1<br>Semester 1<br>Semester 1<br>Semester 1<br>Semester 1<br>OS/26/201<br>OS/26/201<br>OS/26/201<br>OS/26/201<br>OS/26/201<br>OS/26/201<br>OS/26/201<br>OS/26/201<br>OS/26/201<br>OS/201201<br>OS/201 | Taken<br>(Fall) 13/14<br>(Fall) 13/14<br>(Fall) 13/14<br>(Fall) 15/16<br>7<br>7<br>8<br>8<br>8<br>8<br>8<br>8<br>8<br>8<br>8<br>8<br>8<br>8<br>8<br>8<br>8<br>8<br>8                                      | IOMS           Grd           11           11           12           12           12           12           11 | StorthsQAA<br>Currrent<br>School<br>Yes<br>Yes<br>Yes<br>Yes<br>Yes<br>Yes<br>Yes<br>Yes | 27.00 | Note Note Regultement met, cour                                                                         | Cume<br>5.   |
| ch List<br>E Dashboa<br>Elective<br>Require        | Registration<br>end<br>meent<br>ves | Req<br>60.00                             | Foo<br>Physi<br>Foo<br>4257-2(<br>4257-1)<br>4248(H)<br>4248-2(<br>)       | Class<br>d and Nutri<br>cal Educati<br>d and Nutri<br>LEE Skits<br>HLT) Health<br>HLT) Child De<br>HLT) Child De<br>HLT) Child De                                          | Bion A<br>on 11A<br>bion A<br>care Occi<br>care Occi<br>welopmer<br>Developm<br>A<br>B                   | Assos D<br>Comp<br>3.00<br>5.00<br>5.00<br>4.0<br>5.00<br>4.0<br>5.00<br>5.00<br>5.0                                                                                                    | Image: State of the state of the s                        | Crade<br>D<br>A<br>B<br>B<br>A<br>A<br>C<br>C                                                                                                    | Med Scelar F<br>Semester 1<br>Semester 1<br>Semester 1<br>Semester 1<br>Semester 1<br>05/26/201<br>09/01/201<br>09/01/201<br>Semester 1<br>Semester 2 (                                                                                                    | Taken<br>(Fall) 13/14<br>(Fall) 13/14<br>(Fall) 13/14<br>(Fall) 15/16<br>7<br>7<br>8<br>8<br>8<br>8<br>8<br>8<br>8<br>8<br>8<br>8<br>8<br>8<br>8<br>8<br>8<br>8<br>8                                      | 30MS                                                                                                    | StorthsQAA<br>Currrent<br>School<br>Yes<br>Yes<br>Yes<br>Yes<br>Yes<br>Yes<br>Yes<br>Yes | 27.00 | Note Note Regultement met, cour Regultement met, cour                                                   | Cume<br>5.   |
| ch List<br>E Dashboa<br>Elective<br>Require        | Registrates<br>ed<br>ess<br>ement   | Req                                      | Foo<br>Physi<br>Foo<br>4257-2(<br>4257-1)<br>4248(H)<br>4248-2(<br>)       | Class<br>d and Nutri<br>cal Educati<br>d and Nutri<br>LEE Skills<br>HLT) Health<br>HLT) Child De<br>HLT) Child De<br>HLT) Child D<br>Astronomy<br>Algebra 1/               | Bion A<br>on 11A<br>bion A<br>care Occi<br>care Occi<br>care Occi<br>welopmer<br>Developm<br>A<br>B<br>A | Assos Da<br>Comp<br>3.00<br>5.00<br>5.00<br>1.1<br>1.1<br>1.1<br>1.1<br>1.1<br>1.1<br>1.1                                                                                                    | Image: State of the state of the s                        | Grade Grade A A A A A A A A A A A A A A A A A A A                                                                                                    | Med Scelet F<br>Semester 1<br>Semester 1<br>Semester 1<br>Semester 1<br>Semester 1<br>05/26/201<br>09/01/201<br>09/01/201<br>Semester 1<br>Semester 2 (<br>College Sem                                                                                                    | Taken<br>(Fall) 13/14<br>(Fall) 13/14<br>(Fall) 13/14<br>(Fall) 15/16<br>(Fall) 15/16<br>7<br>7<br>8<br>8<br>8<br>8<br>8<br>8<br>8<br>8<br>8<br>8<br>8<br>8<br>8<br>8<br>8<br>8<br>8                      | 30MS                                                                                                    | StorthsQM                                                                                | 27.00 | Intersection<br>Note<br>Note<br>Requirement met, cour<br>Requirement met, cour<br>Requirement met, cour | Crume<br>5.5 |
| ch List<br>E Dashboa<br>Elective<br>Require        | Registrates<br>es                   | m En                                     | rolinsen) \$ Foo Physi Foo 4257-2( 4257-2) 4248(H) 4248-2(                 | Class<br>d and Nutri<br>cal Educati<br>d and Nutri<br>LEE Skills<br>HLT) Health<br>HLT) Child De<br>HLT) Child De<br>HLT) Child De<br>Astronomy<br>Astronomy<br>Algebra 1/ | Bion A<br>on 11A<br>bion A<br>care Occi<br>care Occi<br>welopmer<br>Developm<br>A<br>B<br>A              | Assos Da<br>Comp<br>3.00<br>5.00<br>5.00<br>1.11<br>1.11<br>1. | Innest         State           Progress                        5.00            5.00            5.00            5.00            5.00            6.00            7.00            7.00            7.00            7.00            7.00                                                                                                    | Crade<br>Crade<br>Crade<br>Crade<br>Crade<br>Crade<br>Crade<br>Crade<br>Crade<br>Crade<br>Crade<br>Crade<br>Crade<br>Crade<br>Crade<br>Crade<br>Crade                                                         | Med Scelet F<br>Semester 1<br>Semester 1<br>Semester 1<br>Semester 1<br>Semester 1<br>05/26/201<br>09/01/201<br>09/01/201<br>Semester 1<br>Semester 2 (<br>College Sem                                                                                                    | Taken<br>(Fall) 13/14<br>(Fall) 13/14<br>(Fall) 13/14<br>(Fall) 15/16<br>(Fall) 15/16<br>7<br>7<br>8<br>8<br>8<br>8<br>8<br>8<br>8<br>8<br>8<br>9<br>8<br>9<br>9<br>9<br>9<br>14/15<br>ester 1 16/17<br>- | 30MS                                                                                                    | StorthsQM                                                                                | es 7s | Intersection<br>Note<br>Note<br>Requirement met, cour<br>Requirement met, cour                          | Crume<br>5.5 |

# FAQs

1. **QUESTION**: Our school wants to use 2655 – Anatomy and Physiology for several of our CTE Pathways. It is not technically a CTE course (using state codes between 4000 and 5999). How do I reflect this as a course that can be part of a CTE Pathway?

ANSWER: When you set this course up in the Course Catalog, you may want to identify it as an

Academic CTE Course. Because you may use this course with more than one CTE Pathways you might note the Local Course Code as 2655-1 CTE and 2655-2 CTE to help you quickly identify this academic course as an Academic CTE Course.

Next, Check the box on the lower-right under CTE Information that reads Is this a secondary CTE content course? to [] Yes, a 154 course (for CALPADS reporting). Then SAVE your entry.

| Edit Course                  |                                                                                                    |                                                                                                    |                                                                            |
|------------------------------|----------------------------------------------------------------------------------------------------|----------------------------------------------------------------------------------------------------|----------------------------------------------------------------------------|
| Course Information           |                                                                                                    |                                                                                                    |                                                                            |
| Course school type           | High School                                                                                                    | Active                                                                                                    | If unchecked, this course will be retired                                  |
| Local Course Code            | 2855-1 CTE                                                                                                    | Course Name *                                                                                                    | Anatomy and Physiology A<br>Cocked (class names match course name exactly) |
| Credits *                    | 5 Credits •                                                                                                    | Course Aliases                                                                                                    | Anatomy and Physiology A                                                   |
| State Course Code *          | 2655: Anatomy and Physiology     Search state codes     Exclude from state reporting                                                                                        | Version                                                                                                    | 2                                                                          |
| Description                  |                                                                                                    |                                                                                                    |                                                                            |
| NCLB Core<br>Academic Course | No •                                                                                                    | Non Std<br>Instructional Level                                                                                                    | Select *                                                                   |
| Curriculum                   | Electives Foreign Languages Language Arts Mathematics                                                                                                    | Minimum Class Size                                                                                                    | 1                                                                          |
| Category *                   | Physical Education & Science Social Studies Spelling and Handwriting Visual and Performing Arts Check All                                                                   | Maximum Class Size                                                                                                    | 20                                                                         |
| State Univ.                  | (D) Laboratory Science •                                                                                                    | Gender Restriction                                                                                                    | None *                                                                     |
| Instruction                  | None *                                                                                                    |                                                                                                    |                                                                            |
| Transcript Category          | Life Science *                                                                                                    | CTE Information                                                                                                    |                                                                            |
| R/C Grading Method           | A-F •                                                                                                    | Is this course a CTE<br>Course?                                                                                                    | Secondary                                                                  |
|                              |                                                                                                    | Technical<br>Preparation Course<br>(A CTE course<br>delivered via a<br>postsecondary<br>education<br>institution; this                                                |                                                                            |
| Course<br>Requirements       |                                                                                                    | instructional<br>sequence extends<br>through two or more<br>years. Districts: Can<br>ONLY be offered by a<br>district belonging to<br>a Technical Prep<br>Consortia). | •                                                                          |
| Gradelevel                   |                                                                                                    | Course Fund<br>Provider Code                                                                                                    | «None» •                                                                   |
|                              | UU AD US UE 2N TD TK PS KN<br>01 02 03 04 05 06 07 08 09<br>10 1 1 2<br>Check All Select K4 Select 5-12 Decelect All                                                        | Is this a secondary<br>CTE content course?<br>(e.g. FFA Student<br>Government;<br>English for<br>Engineering; Animal<br>Science; etc.)<br>Override CTE status         |                                                                            |
| Room/Facility                | No requirement *                                                                                                    | to:                                                                                                    | ® Don't override O No                                                      |
| Course<br>Prerequisites      | Algebra 1A Algebra 1B Chemistry A Earth Science A     English 10A English 10B English 9A English 9B     Physical Education 10A Physical Education 10B Physical Education 9A |                                                                                                    | _                                                                          |

**NOTE**: There are only very specific courses that have been designated as Academic CTE Courses!

#### Here is the current list of courses that qualify:

|    | Course Group | Course Group State       | Academic CTE | Content Area | Content Area                          | AP |
|----|--------------|--------------------------|--------------|--------------|---------------------------------------|----|
|    | State Code   | Name                     | Course       | Category     | Category Assignment                   |    |
|    |              |                          |              | Assignment   | Name                                  |    |
| 1  | · ·          |                          | <b>_</b> 1   | Code         | · · · · · · · · · · · · · · · · · · · |    |
| 2  | 2360         | IB Music                 | Yes          | 42           | Music                                 | N  |
| 3  | 2370         | AP Music theory          | Yes          | 42           | Music                                 | Y  |
| 4  | 2451         | Computer programming     | Yes          | 11           | Computer Education                    | N  |
| 5  | 2453         | mputer science           | Yes          | 11           | Computer Education                    | N  |
| 6  | 2455         | Web design               | Yes          | 11           | Computer Education                    | N  |
| 7  | 2465         | IB Computer science      | Yes 🚯        | 11           | Computer Education                    | N  |
| 8  | 2471         | AP Computer science AB   | Yes          | 11           | Computer Education                    | Y  |
| 9  | 2601         | Aerospace education      | Yes          | 21           | Science                               | N  |
| 10 | 2602         | Aviation education       | Yes          | 21           | Science                               | N  |
| 11 | 2606         | Zoology                  | Yes          | 21           | Science                               | N  |
| 12 | 2609         | Oceanography             | Yes          | 21           | Science                               | N  |
| 13 | 2617         | Conservation             | Yes          | 21           | Science                               | N  |
| 14 | 2619         | Energy education         | Yes          | 21           | Science                               | N  |
| 15 | 2655         | Anatomy and Physiology   | Yes          | 21           | Science                               | N  |
| 16 | 2666         | IB Design technology     | Yes          | 21           | Science                               | N  |
| 17 | 2674         | AP Environmental science | Yes          | 21           | Science                               | Y  |
| 18 | 2732         | Law-related education    | Yes          | 22           | History/Social Science                | N  |
| 19 | 2860         | IB Visual Arts           | Yes          | 10           | Art                                   | N  |
| 20 | 2874         | AP Studio Art: Drawing   | Yes          | 10           | Art                                   | Y  |
|    | 2875         | AP Studio Art: Two       | Yes          | 10           | Art                                   | Y  |
| 21 |              | Dimensional              |              |              |                                       |    |
|    | 2876         | AP Studio Art: Three     | Yes          | 10           | Art                                   | Y  |
| 22 |              | Dimensional              |              |              |                                       |    |
| 23 | 2960         | IB Theatre               | Yes          | 13           | Drama/Theater                         | N  |
| 24 | 2470         | AP Computer science A    | Yes          | 11           | Computer Education                    | Y  |

 QUESTION: Is CTE really necessary in a Student's High School career? Is there any real difference between a student who takes a CTE Course and a student who completes a CTE Pathway?

**ANSWER**: Yes! The state encourages schools to have all students take at least an exploratory CTE course, however the state definitely encourages – and tracks – those graduating seniors who have finished a CTE Pathway during their high school career.

The current LCFF State Priorities Snapshot for every school tracks the percent of 4-Year cohorts that completed at least 1 CTE Pathway during high school. Additionally, the new state API for High School is including this same information as a significant indicator of a Student Achievement.

To see your school's LCFF State Priorities Snapshot go to www.cde.ca.gov/snapshot

3. QUESTION: Where can I go to see a list of the current state CTE course codes?

#### **ANSWER**: http://www.cde.ca.gov/ds/sp/cl/systemdocs.asp

 QUESTION: Can you provide us with a sample of what CTE Pathways look like? We are just beginning the process to see what Pathways our school will support and would love to see an example.

**ANSWER**: Here is an example of what a few CTE Pathways might look like:

|           |        |                                                   | Courses of Study by                                                                    | Pathway       |                                                                                    |
|-----------|--------|---------------------------------------------------|----------------------------------------------------------------------------------------|---------------|------------------------------------------------------------------------------------|
| SECTORS   |        | Introductory                                      | Concentration                                                                          | Concentration | Capstone                                                                           |
| Agricultu | ire ai | nd Natural Resources (AGR)                        |                                                                                        |               |                                                                                    |
|           | Agri   | science (Pathway Code 102)(60%                    | Complete)                                                                              |               |                                                                                    |
|           | 1      | Intro to Agriculture                              | Plant Science*                                                                         |               | Floralculture                                                                      |
|           | Agri   | science (Pathway Code 102) (100                   | % Complete)                                                                            |               |                                                                                    |
|           | 2      | Intro to Agriculture                              | Food Science 1A                                                                        |               | Food Science 1B                                                                    |
|           | Anir   | mal Science (Pathway Code 103)                    | (80% Complete)                                                                         |               |                                                                                    |
| V I       | 1      | Intro to Agriculture                              | Animal Science*                                                                        |               | Vet Science                                                                        |
| Arts, Med | dia, a | nd Entertainment (ART)                            |                                                                                        |               |                                                                                    |
|           | Des    | ign, Visual and Media Arts (Path                  | vay Code 111) (100% Complete)                                                          |               |                                                                                    |
|           | 1      | Principles of Arts, A/V Tech and<br>Comm A/B (Ed) | Graphic Design and Illustration A<br>(Ed)<br>Graphic Design and Illustration B<br>(Ed) |               | Digital and Interactive Media A<br>(Ed)<br>Digital and Interactive Media B<br>(Ed) |
|           | Des    | ign, Visual and Media Arts (Path                  | way Code 111) (100% Complete)                                                          |               |                                                                                    |
|           | 2      | Principles of Arts, A/V Tech and<br>Comm A/B (Ed) | Professional Photography A (Ed)                                                        |               | Professional Photography B (Ed)                                                    |

#### From:

https://schoolpathways.com/knowledgebase/ - School Pathways Knowledge Base

Permanent link:

https://schoolpathways.com/knowledgebase/doku.php?id=plsis:cte\_pathways&rev=1485285982

Last update: 2017/01/24 19:26